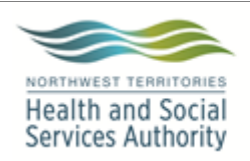

**Document Name:** 

Approved By:

#### Stanton Territorial Hospital P.O. Box 10, 550 Byrne Road YELLOWKNIFE NT X1A 2N1

# **PURPOSE:**

This procedure will assist staff in receiving new product to the hospital inventory at Stanton and recording it in the Laboratory Information System (LIS).

# POLICY:

- Canadian Blood Services is the sole provider for blood and blood products
- Blood and Blood Products must:
  - Maintain traceability
  - Remain at appropriate temperatures during shipping and storage
  - Be visually inspected at the time of receipt and issue
  - Be logged appropriately in the LIS upon receipt and issue
- As Stanton Territorial Hospital is the base for Red Blood Cells for the Northwest • Territories Health and Social Services Authority, Stanton must have control over the Inventory at all other sites (Inuvik and Fort Smith) in order to perform Crossmatch testing for Patients at the other sites.
- Stanton Territorial Hospital must create and keep segments from units sent to other hospital sites

# SUPPLIES:

- Glass Tubes (12x75mm)
- Marker
- Tube Caps
- Scissors
- Pen

**NOTE:** This is a controlled document for internal use only. Any documents appearing in paper form are not controlled and should be checked against electronic version prior to use. Print Date: 1/3/2018 5:01:00 PM

#### **PROCEDURE INSTRUCTIONS:**

Follow these steps to receive blood and blood products into hospital inventory:

| Step | Action                                                                               |                                                                                                    |                                                 |  |
|------|--------------------------------------------------------------------------------------|----------------------------------------------------------------------------------------------------|-------------------------------------------------|--|
|      | Inspect box for tampering (no safety seal) or mistreatment (broken or abnormal box). |                                                                                                    | streatment (broken or abnormal box).            |  |
|      | lf:                                                                                  |                                                                                                    | Then:                                           |  |
| 1    | Safety Seal Missing or boy broken                                                    |                                                                                                    | Receive into inventory and then discard         |  |
|      |                                                                                      |                                                                                                    | and edit status to discarded.                   |  |
|      | Safety Seal Intact and Box acceptab                                                  | le                                                                                                    | Receive into inventory                          |  |
|      | Locate the CBS Packing Slip (gener                                                   | ally it is fou                                                                                           | nd on the outside of the shipping box).         |  |
|      | Determine transit time by comparing                                                  | the date ar                                                                                              | nd time of issue at CBS on the packing          |  |
|      | slip and current time of receipt to the                                              | e lab/openin                                                                                             | g of the box.                                   |  |
|      | Initial and date/time the packing slip with the time of receipt. Note any            |                                                                                                    |                                                 |  |
|      | abnormalities/discrepancies on the packing slip.                                     |                                                                                                    |                                                 |  |
| 2    | lf:                                                                                  |                                                                                                    | Then:                                           |  |
|      | Time difference is greater than 24 hours                                             | Receive a                                                                                                | nd quarantine the product. <b>See TMM</b> ***** |  |
|      |                                                                                      | - Documenting Status Changes for Units (to be                                                            |                                                 |  |
|      |                                                                                      | written). N                                                                                              | Notify the Technologist II or Supervisor.       |  |
|      | Time difference is less than 24                                                      | Broad to Stop 2                                                                                          |                                                 |  |
|      | hours                                                                                |                                                                                                    | 10 Step 5                                       |  |
| 3    | Remove safety seal from box, open                                                    | emove safety seal from box, open box and remove product from box.                                        |                                                 |  |
| -    | Check the products received against                                                  | against the product type and unit numbers on the packing<br>by filing with the monthly records.<br>Then: |                                                 |  |
|      | slip. Retain a copy of the slip by filing                                            |                                                                                                    |                                                 |  |
| 4    | lf:                                                                                  |                                                                                                    |                                                 |  |
|      | CBS packing slip is incorrect                                                        | Receive and quarantine product; notify CBS                                                               |                                                 |  |
|      | CBS packing slip is correct                                                          | Receive in                                                                                               | to inventory                                    |  |

**NOTE:** This is a controlled document for internal use only. Any documents appearing in paper form are not controlled and should be checked against electronic version prior to use.

|   | If available, take an electronic temperature of the product                           |                                                      |                                                  |  |
|---|---------------------------------------------------------------------------------------|------------------------------------------------------|--------------------------------------------------|--|
|   | lf:                                                                                   | Then:                                                |                                                  |  |
|   | Temperature is acceptable                                                             | Receive product into inventory                       |                                                  |  |
|   |                                                                                       |                                                      | Receive product into inventory and place product |  |
|   |                                                                                       | into qu                                              | uarantine. Notify CBS and reorder product if     |  |
|   |                                                                                       | needeo                                               | ed.                                              |  |
|   |                                                                                       | In rare                                              | e circumstances a medical director (STHA or      |  |
|   |                                                                                       | CBS) r                                               | ) may approve use of the product if waiting for  |  |
| 5 | Temperature failed                                                                    | replace                                              | cements may be detrimental to the patient. If    |  |
| 5 |                                                                                       | this is t                                            | s the case maintain product in quarantine until  |  |
|   |                                                                                       | a decis                                              | sision is made. Document all requests            |  |
|   |                                                                                       | regard                                               | ding this.                                       |  |
|   |                                                                                       | If product does not need to be kept – edit status to |                                                  |  |
|   |                                                                                       | discarded and discard produc                         |                                                  |  |
|   | Acceptable Temperature Ranges for Products being received                             |                                                      |                                                  |  |
|   | RBC 1-                                                                                |                                                      | 1-10°C                                           |  |
|   | Platelets 20                                                                          |                                                      | I-24°C                                           |  |
|   | Plasma Mi                                                                             |                                                      | Must remain frozen                               |  |
|   | Visually inspect each unit for acceptability and expiry. See BLB60500 - Visual        |                                                      |                                                  |  |
|   | Inspection of Blood, Blood Components and Derivatives and the Visual                  |                                                      |                                                  |  |
|   | Assessment Guide published by Canadian Blood Services                                 |                                                      |                                                  |  |
| 6 | Note: These products need to be placed in the appropriate temperature storage as soon |                                                      |                                                  |  |
| 0 | as possible. Time must be within 30 minutes.                                          |                                                      |                                                  |  |
|   | lf:                                                                                   |                                                      | Then:                                            |  |
|   | Visual inspection failed                                                              |                                                      | Receive and quarantine product                   |  |
|   | Visual inspection passed                                                              |                                                      | Receive into Inventory                           |  |

NOTE: This is a controlled document for internal use only. Any documents appearing in paper form are not controlled and should be checked against electronic version prior to use. Print Date: 1/3/2018 5:01:00 PM

Receiving Blood and Blood Products from CBS for Stanton

|  | Document Number: TMM80300   |              |  |
|--|-----------------------------|--------------|--|
|  | Version No: 1.0             | Page: 4 of 9 |  |
|  | Effective: 03 January, 2018 |              |  |

| TO RE | EIVE PRODUCT INTO SOFTBANK                                                                                                    |  |  |  |
|-------|----------------------------------------------------------------------------------------------------|--|--|--|
| 7     | There are two ways to receive units to SoftBank – via Delivery option or Batch Delivery – this procedure will outline the Delivery option. For Batch Delivery see <b>TMM80400</b> - <b>Batch Delivery of Units from CBS to SoftBank</b>                                                                                                    |  |  |  |
| 8     | Go to SoftBank > Inventory > In/Out > Delivery  SOFTBANK - INVENTORY In / Out  SOFTBANK - INVENTORY In / Out  SOFTBANK - INVENTORY IN / Out  SOFTBANK - INVENTORY IN / OUT  SOFTBANK - INVENTORY IN / OUT  SOFTBANK - INVENTORY IN / OUT  SOFTBANK - INV |  |  |  |
| 9     | The fields with black boxes around them must be filled out with information from the unit<br>label and invoice:<br>Image: SoftBank (Active)       Image: SoftBank (Active)         Image: SoftBank (Active)       Image: SoftBank (Active)         Image: SoftBank (Active)                                                                                                    |  |  |  |

**NOTE:** This is a controlled document for internal use only. Any documents appearing in paper form are not controlled and should be checked against electronic version prior to use.

#### **Document Name:**

Receiving Blood and Blood Products from CBS for Stanton

| Document Number: TMM80300    |  |  |  |
|------------------------------|--|--|--|
| Version No: 1.0 Page: 5 of 9 |  |  |  |
| Effective: 03 January, 2018  |  |  |  |

|    | Field:              | Scan/Enter from        |                                                                                                    |                                                                                                    |
|----|---------------------|------------------------|----------------------------------------------------------------------------------------------------|----------------------------------------------------------------------------------------------------|
|    | Field.              | Label:                 |                                                                                                    |                                                                                                    |
|    | Coll: & Orig Unit#: | Unit Number            |                                                                                                    |                                                                                                    |
|    | Product:            | Product Code           | RAD-SURE <sup>TM</sup> OPERA                                                                          |                                                                                                    |
|    | ABO/Rh:             | ABO/Rh                 | 15 Gy INDICATOR                                                                                       | 15 Gy INDICATOR IRRADIATED<br>Let No: 0315920U15 Exp. JAN 2020                                                                                                    |
|    | Volume:             | Volume                 | Production                                                                                            |                                                                                                    |
|    | Expires:            | Expiration Date        |                                                                                                    |                                                                                                    |
| 10 | Expiry Time:        | 23:59 (or whatever     | C0521 17 436426 ℃L                                                                                    | C0521 17 436426 NL 9500                                                                                                    |
|    |                     | is on label)           | Linit Number                                                                                          |                                                                                                    |
|    | Leastion            | Location of blood      | podul peur fairment des agents ries das dors<br>Des are direformation pour les indications les costes | Policy with the second second se |
|    | Location:           | down menu              | Indonors, les nass et gedelles méthode dépendent.<br>Collected on                                     | Collected on Beneficial Activities Stockson                                                                                                    |
|    |                     | Enter from invoice     | Product Code 2:29                                                                                     | Product Code 2:29 Expiration Date                                                                                                    |
|    | Invoice #:          | # from CBS             |                                                                                                    |                                                                                                    |
|    |                     | Packing Slip           | E6051V00                                                                                              | E6051V00 0173452555<br>11 DEC 2017 23:59                                                                                                    |
|    |                     | If there are any on    | RED BLOOD CELLS<br>CULOT GLOBULAIRE                                                                   | CULOT GLOBULAIRE                                                                                                    |
|    | Attributes          | the label: Click       | RRAD ATED RRAD É                                                                                      | RRAD ATED RRAD É Volume 93993999399911999 B                                                                                                    |
|    |                     | to step #11 below      | Volume: 282 mlu<br>Societa teo est IPD WB/ST<br>SAGM added ajoutas                                    | Volume: 282 mLe<br>County 182 of LPD WB/ST<br>SAGM added in public                                                                                                    |
|    |                     | If there are any on    | Store at Conserver à 1-6°C Antig                                                                      | Store at Conserver à 1-5°C Antigens P CONFIRI Attri                                                                                                    |
|    |                     | the label or unit tag: |                                                                                                    |                                                                                                    |
|    | Antigens            | Click Check mark       |                                                                                                    |                                                                                                    |
|    |                     | and go to step #12     |                                                                                                    |                                                                                                    |
|    |                     | below                  |                                                                                                    |                                                                                                    |

**NOTE:** This is a controlled document for internal use only. Any documents appearing in paper form are not controlled and should be checked against electronic version prior to use.

|    | Adding Attributes:                                                                        |                            |              |            |      |  |
|----|-------------------------------------------------------------------------------------------|----------------------------|--------------|------------|------|--|
|    | Clicking the check mark brings up window to add attributes.                               |                            |              |            |      |  |
|    | <ul> <li>In Code field: Use drop down menu to see</li> </ul>                              | elect Attibute Code        |              |            |      |  |
|    | • In Y/N field: enter Y for yes or N for no.                                              |                            |              |            |      |  |
| 11 | Click F12-Accept to Save.                                                                 |                            |              |            |      |  |
|    | Example:                                                                                  |                            |              |            |      |  |
|    | softbank (Active)                                                                         |                            |              |            |      |  |
|    | Code Y/N Description                                                                      |                            | Edition date | time       | Tech |  |
|    |                                                                                           |                            |              | 12:52      | AER  |  |
|    | Adding Antigens:                                                                          |                            |              |            |      |  |
|    | Clicking the sheek merils have no window to a                                             | del entinenne liete d'en v |              |            |      |  |
|    | Clicking the check mark brings up window to ac                                            | antigens listed on l       | unit lade    | I. See     |      |  |
|    | Appendix A: Phenotype Information Red Blood                                               | Cell Label and Tag for     | or unit A    | ntigen     |      |  |
|    | information. Only those antigens listed on Unit                                           | label are entered into     | the LIS      | 5. Antig   | ens  |  |
|    | tested on Tag are not entered into the LIS                                                |                            |              |            |      |  |
|    | <ul> <li>In Code Field: Use drop down menu or type in antigen</li> </ul>                  |                            |              |            |      |  |
| 12 | <ul> <li>In P/N field type in P for Positive or N for Negative for the antigen</li> </ul> |                            |              |            |      |  |
|    | Click F12-Accept to Save                                                                  |                            |              |            |      |  |
|    | Example:                                                                                  |                            |              |            |      |  |
|    | SOFTBANK (Active)                                                                         |                            |              |            |      |  |
|    | Code P/N Description                                                                      |                            |              | time       | Tech |  |
|    | KELL N Kell Antigen                                                                       |                            | 17-12-06     | 12:59<br>: | AER  |  |
|    |                                                                                           |                            |              | ·          |      |  |
| 13 | Once all the fields with black boxes from Step 9                                          | are filled out – Click     | F12-Ac       | cept to    | Save |  |
|    | unit information                                                                          |                            |              |            |      |  |
|    | lf:                                                                                       | Then                       | :            |            |      |  |
|    | SOFTBANK (Active)                                                                         |                            |              |            |      |  |
|    |                                                                                           |                            |              |            |      |  |
| 14 | Save changes?                                                                             | Yes                        |              |            |      |  |
|    |                                                                                           | 100                        |              |            |      |  |
|    | Yes No                                                                                    |                            |              |            |      |  |
|    |                                                                                           |                            |              |            |      |  |

**NOTE:** This is a controlled document for internal use only. Any documents appearing in paper form are not controlled and should be checked against electronic version prior to use.

FILENAME: TMM80300.1ReceivingBloodandBloodProductsfromCBSforStantonPRO.docx Print Date: 1/3/2018 5:01:00 PM

| Document Namo                                           | Document Number: TMM80300   |              |  |
|---------------------------------------------------------|-----------------------------|--------------|--|
| Beceiving Blood and Blood Broducts from CBS for Stanton | Version No: 1.0             | Page: 7 of 9 |  |
|                                                         | Effective: 03 January, 2018 |              |  |

| 15 | SOFTBANK (Active)       If you have more units to enter click YES and return to Step 8         Yes       No         Yes       No         And follow Step Below                                                                                                    |  |  |  |
|----|----------------------------------------------------------------------------------------------------|--|--|--|
| 16 | Repeat from step 8 to 15 until all units have been entered                                                                                                    |  |  |  |
| 17 | List of delivered units will pop up. Double check that the number of units received<br>matches this list<br>SOFTBANK (Active) - List of delivered units.<br>Unit Product ABO Rh Expire Volume [ml] AuDiH<br>C052117436426 RCE (RC ) O NEG 17-12-11 282                                                                                                    |  |  |  |
| 18 | Click Esc to exit                                                                                                    |  |  |  |
| 19 | Unit Retype testing will be automatically ordered for any units entered. Go to Procedure TMM80700 - Unit Retype Testing                                                                                                    |  |  |  |
| 20 | Remove Two segments from the unit. One will be stored in main unit storage One will be used for Retype testing.                                                                                                    |  |  |  |
|    | Segment for Main Storage/Future Testing                                                                                                    |  |  |  |
| 21 | <ol> <li>Label a test tube with the blood type and date 7 days past expiry of the unit.</li> <li>Label segment with sticker from the back of the unit</li> <li>Place labelled segment in the test tube and cap the tube</li> <li>Place tube in blood bank fridge in the unit storage rack. Continue orientation to maintain the order of expiry.</li> <li>Discard any segments more than 7 days expired.</li> </ol> |  |  |  |
|    | Segment for Retype                                                                                                    |  |  |  |
|    | 1) Label a test tube with the unit number and add segment                                                                                                    |  |  |  |
|    | 2) Go to Unit Retype Procedure TMM80700 – Unit Retype Testing for further                                                                                                    |  |  |  |
|    | testing/information                                                                                                    |  |  |  |

# **EXPECTED RESULTS:**

**NOTE:** This is a controlled document for internal use only. Any documents appearing in paper form are not controlled and should be checked against electronic version prior to use.

FILENAME: TMM80300.1ReceivingBloodandBloodProductsfromCBSforStantonPRO.docx Print Date: 1/3/2018 5:01:00 PM

- Units will be received into the LIS
- Segment will be kept in storage for future testing if required

#### **RELATED DOCUMENTS:**

- BLB60200 Storage of Blood, Blood Components and Derivatives
- BLB60400 Receiving fractionated products
- BLB60500 Visual Inspection of Blood, Blood Components and Derivatives.
- TMM\*\*\*\*\* Documenting Status Changes for Units (to be written)
- TMM80700 Retyping Unit Testing
- TMM80400 Batch Delivery of Units from CBS to SoftBank

#### **REFERENCES:**

- Canadian Blood Services. (2017-07-25). Phenotype Information Red Blood Cell Label and Tag. Retrieved from https://blood.ca/sites/default/files/Phenotype\_Information\_RBC\_Label\_and\_Tag. pdf
- 2. Canadian Society of Transfusion Medicine. (April 2017). *Standards for Hospital Transfusion Services, Version 4.*
- 3. Canadian Standards Association. (February 2016). Blood and Blood

Components CAN/CSA-Z902-15.

- 4. Canadian Blood Services. (September 8 2017). Professional Education. In *Clinical Guide to Transfusion, Chapter 2:Blood Components.* Retrieved from https://professionaleducation.blood.ca/en/transfusion/clinical-guide/bloodcomponents
- 5. SCC Soft Computer. (n.d.). SoftBank II v25 Super User Training Manual. SCC Soft Computer.

#### **REVISION HISTORY:**

| REVISION       | DATE | Description of Change                                                        | REQUESTED BY  |
|----------------|------|------------------------------------------------------------------------------|---------------|
| 1.0 03 Jan 201 |      | Initial Release; some document<br>numbers left blank pending<br>development. | A. Richardson |
|                |      |                                                                              |               |
|                |      |                                                                              |               |
|                |      |                                                                              |               |

**NOTE:** This is a controlled document for internal use only. Any documents appearing in paper form are not controlled and should be checked against electronic version prior to use.

FILENAME: TMM80300.1ReceivingBloodandBloodProductsfromCBSforStantonPRO.docx Print Date: 1/3/2018 5:01:00 PM

| Document Number: TMM80300    |  |  |  |
|------------------------------|--|--|--|
| Version No: 1.0 Page: 9 of 9 |  |  |  |
| Effective: 03 January, 2018  |  |  |  |

### **APPENDIX (APPENDICIES):**

#### Appendix A:

Example:

Reading phenotype labels from Canadian Blood Services:

Genedae Bland Service. Societ canadien to along

Rh POSITIVE

12 SEP 2017 23:59

C-E-e-Jkt

Expires on Périme le

# Phenotype Information Red Blood Cell Label and Tag

Red Blood Cell Label

C0540 17 878799 29

0172131343 01 AUG 2017 13:43

Inel, ON KIG 4J5

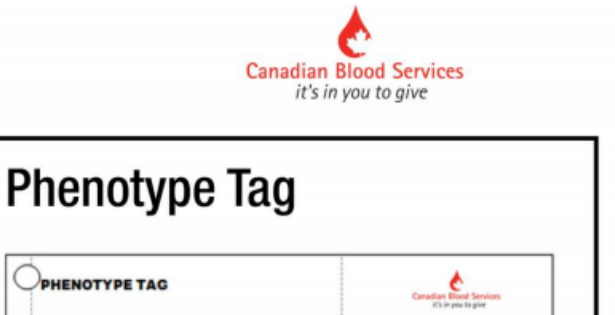

Fyb Jka

DONOR HAS BEEN FOUND TO BE

RECORDED ANTIGENS.

NEGATIVE FOR THE ENCIRCLED OR

Jkb S

8

L040995 2017-07-12

The PHENOTYPE TAG – will be attached to red cells in some circumstances, such as testing being completed after final labeling of the unit has occurred.

DONATION NUMBER

c e

K Eya

CE

Other:

#### RBC Phenotype Printed on Bag Label:

RED BLOOD CELLS

Volumo: 388 mL From/de 480 mL CPD W8/ST SAGM addects/outlee Store at/Conserver & 1-8°C

CULOT GLOBULAIRE LEUKOCYTES REDUCED/PART. DÉLEUCOCYTÉ

- Antigens testing positive will NOT be printed on the label
- · All antigens testing negative will print on the label in the following format:
  - Regular font: Donor has been tested once
  - Bold Font: Donor has been tested twice
  - · Underlined: Tested on current donation

2017-07-25 Rev.7

**NOTE:** This is a controlled document for internal use only. Any documents appearing in paper form are not controlled and should be checked against electronic version prior to use.

FILENAME: TMM80300.1ReceivingBloodandBloodProductsfromCBSforStantonPRO.docx

Print Date: 1/3/2018 5:01:00 PM